#### 1 - Como obter seu DNS Dinâmico no No-IP

O **No-IP**, é um sistema de DNS (Domain Name Server), que converte o seu endereço IP em um nome. O que o No-IP faz, é converter o nome do tipo **minhacameraip.no-ip.org** no seu endereço IP, que você estiver usando na conexão. O IP quem determina é seu provedor, quando você faz a conexão, seja ela discada, ADSL, Cabo, rádio ou qualquer outro meio de conexão com a Internet.

Ao se conectar a internet, digamos que seu IP é 189.101.229.137.

Esse IP é aleatório, que muda de tempo em tempo, e você quer acessar sua Câmera IP que está no escritório, mas você está em casa. Então você cria uma conta no No-IP, e mesmo mudando o endereço IP você conseguirá acessar sua máquina através do nome, como o exemplo, *minhacameraip.no-ip.org*.

**OBS**: Este tutorial descreve, objetivamente, como criar e configurar o Serviço DNS Dinâmico na Câmera IP. A conta criada neste tutorial será usada somente para facilitar a explicação.

Passo 1: Abra seu navegador e digite http://www.no-ip.com

Passo 2: Na tela que surgir, clique em "Get Started".

|                                   |                                                                                                    | Sign Up. Home EBlog Support Contact Us.  Sign in ▼                                                                                                 | <sup>^</sup> |
|-----------------------------------|----------------------------------------------------------------------------------------------------|----------------------------------------------------------------------------------------------------|--------------|
|                                   | no ip                                                                                                    | Services Why No-IP? Download Support                                                                                                    |              |
|                                   | Enhanced Dynamic DNS<br>more features, flexibility & control<br>Connect remotely to your computer, DVR, webcam or run<br>your own web server or website on a dynamic IP address.<br>What is Dynamic DNS?<br>Sign Up Now Up to 25 Hostnames |                                                                                                    |              |
|                                   | Personal Use                                                                                                    | Business Use                                                                                                    |              |
|                                   | Dynamic DNS allows you to monitor your home remotely via<br>webcam, access your computer remotely, or even run your own<br>server all on a dynamic IP address.                                                                             | Trust our DNS experts with your web domains DNS<br>management. Our Managed DNS will ensure your website is<br>fast, reliable and always available. |              |
|                                   | ᢞ Remote Access 🛛 👻 Webcam Monitoring                                                                                                    | ᢞ 100% Uptime Guaranteed ᢞ Fast Redundant Websites                                                                                                 |              |
|                                   | Quick Installation     Simple Domain Name     Get Started                                                                                                    | ✓ Trusted Anycast Network ✓ 11 Points of Presence Get Started                                                                                      |              |
| <ul> <li>Bro na págna.</li> </ul> | 40 <sup>8</sup>                                                                                                    | The Internet                                                                                                    |              |

#### Passo 3: Na tela a seguir, clique em "Sign Up Now", da conta No IP Free.

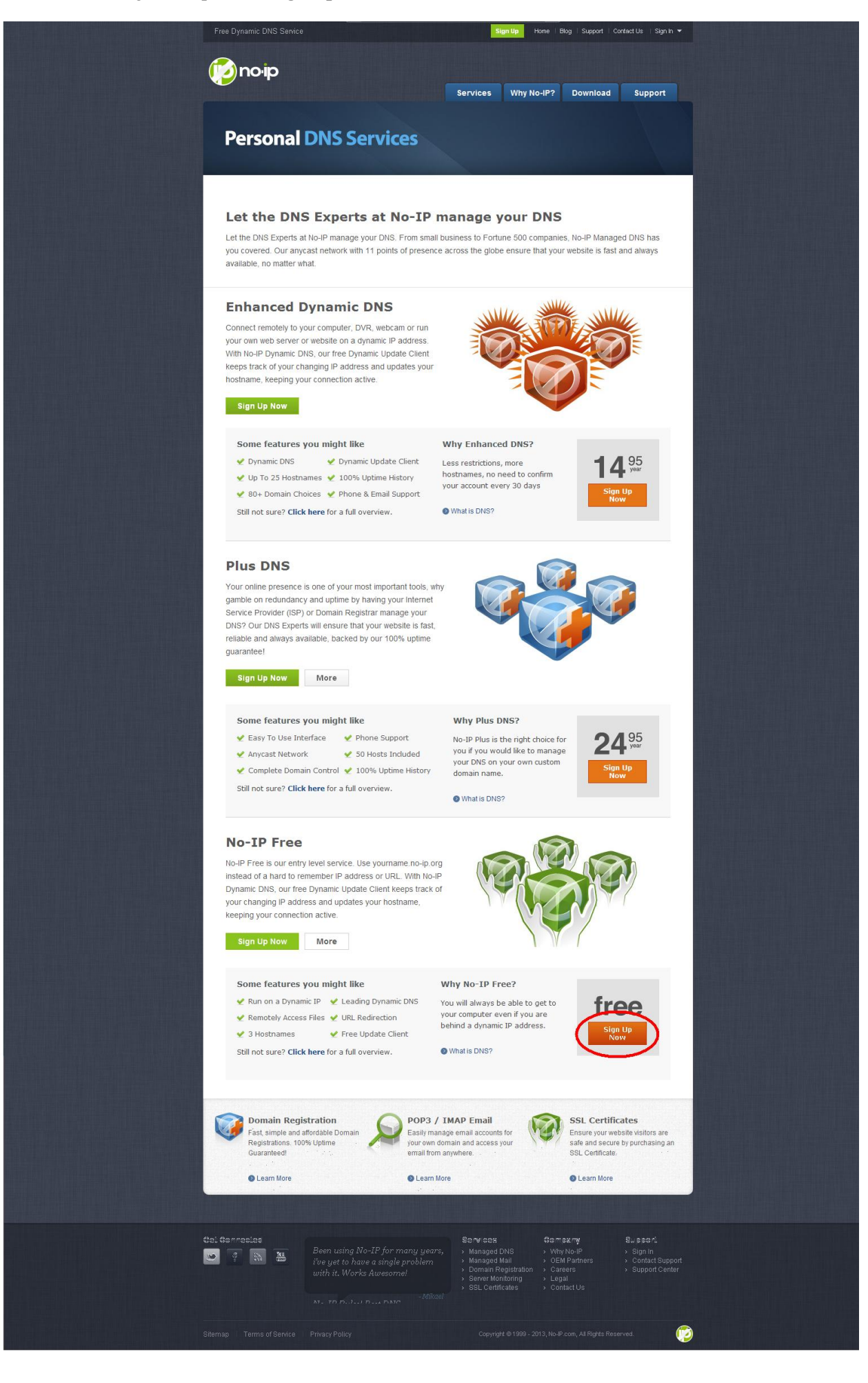

Passo 4: Irá aparecer um formulário, preencha-o da seguinte forma:

| Services Why No-IP? Download<br>Create Your No-IP Account                                                                                                    | Support                        |
|----------------------------------------------------------------------------------------------------|--------------------------------|
| Create Your No-IP Account                                                                                                    |                                |
| Username: Usernames must be 6-15 cba                                                                                                    |                                |
|                                                                                                    | aracters long                  |
| gmail and only contain 3-2,0-9, -, and                                                                                                    | 3                              |
| Password: Minimum of 6 characters.                                                                                                    |                                |
| Password Streng                                                                                                    | ith                            |
| Confirm Password:                                                                                                    |                                |
| Email: We will be sending an account link, so please be sure your en correct.                                                                                                    | nt activation<br>mail is       |
| Hostname:<br>gmail no-ip.biz<br>Choose a hostname for your<br>You can change your hostnam<br>more later.<br>Create my hostname late                                                                                                    | account.<br>re or add          |
| Thinking about upgrading? Upgrading to Enhanced DNS<br>Upgrade to No-IP Enhanced for More Hostnames and Less Hassles save you time and money late                                                                                                    | now, will<br>r.                |
| Enhanced DNS Free DNS DNS upgrade, hover over the restrictions of the feature                                                                                                    | nhanced<br>name for an         |
| Domain Choices 80+ 1                                                                                                    |                                |
| Hostnames 25 3                                                                                                    |                                |
| No Ads 🖌 🗙                                                                                                    |                                |
| No 30 Day Account Confirmation 🖌 🗙                                                                                                    |                                |
| Phone Support ×                                                                                                    |                                |
| By submitting this form I agree to the terms of service and that I will only create one free account.<br>By submitting this form I agree to the terms of service and that I will only create one free account.<br>Sign Up I will be the terms of service and that I will only create one free account.<br>Send me newsletters & special offers If you have chosen an Enhance but wish to sign up for a No-IP account, please choose the nu domain option above. | ed domain,<br>Free<br>O-lp.org |

Passo 5: Após preencher o formulário, clicar em "Sign Up".

**Passo 6**: Aparecerá uma tela informando que o No-IP enviou um link para o e-mail do usuário, para que a conta possa ser ativada.

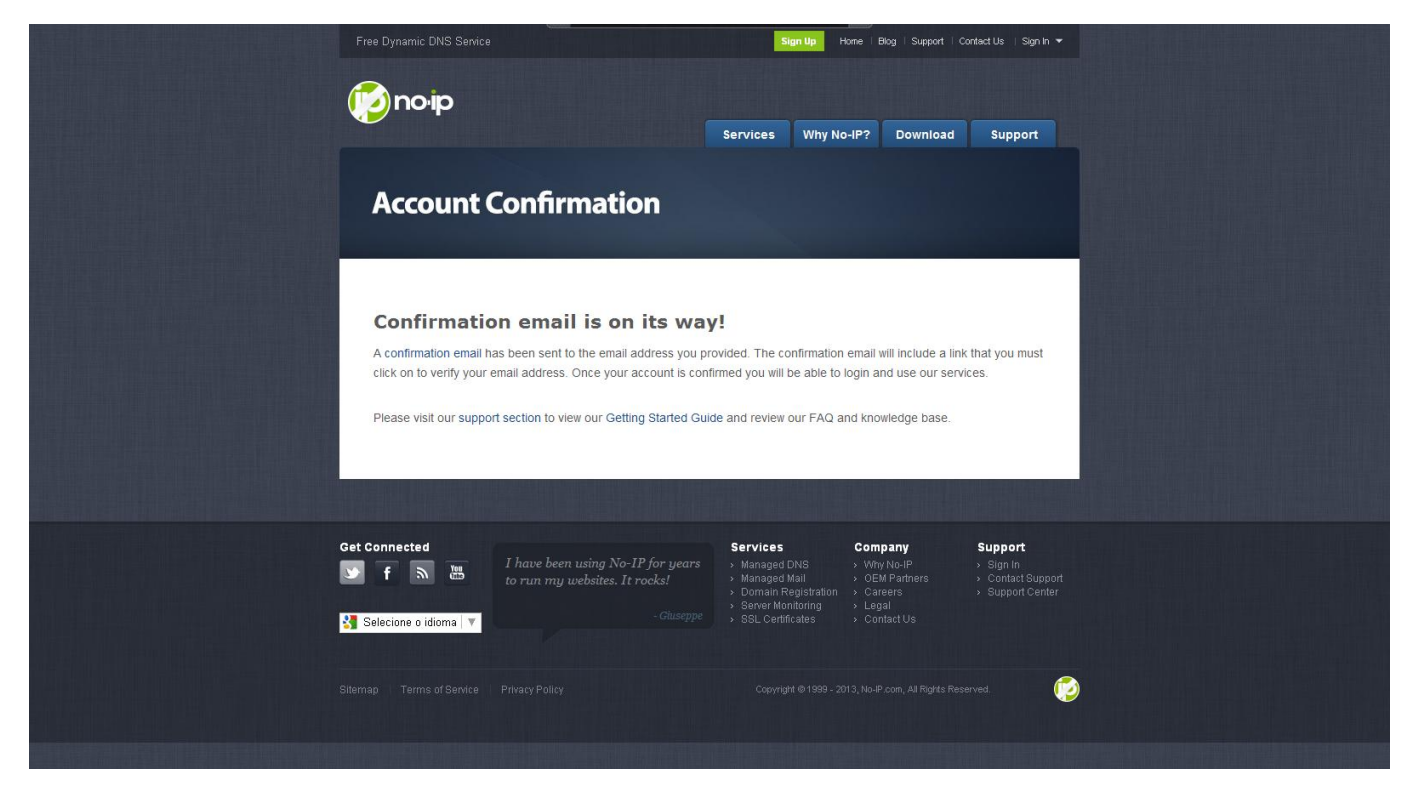

**Passo 7**: Abra seu e-mail. Na mensagem do No-IP, clique no link de ativação da sua conta. Em instantes a sua conta No-IP será ativada!

| No-IP.co                          | m Activation                                  | ř.                                             |               |             |               |              |                      |                    |
|-----------------------------------|-----------------------------------------------|------------------------------------------------|---------------|-------------|---------------|--------------|----------------------|--------------------|
| Arquivo                           | Editar Exibir                                 | Eerramentas                                    | Mensagem      | Ajuda       |               |              |                      |                    |
| Sev<br>Responder                  | Responde                                      | <b>S</b> Encaminhar                            | Imprimir      | Exduir      | Anterior      | Avançar      | Endereços            |                    |
| De:<br>Data:<br>Para:<br>Assunto: | segunda-feira<br>gmail@gmail.<br>No-IP.com Ac | ation<br>a, 15 de julho de<br>com<br>:tivation | 2013 11:04    |             |               |              |                      |                    |
| Congratul                         | ations, the N                                 | o-IP account                                   | t 'gmail' has | been create | d. To activat | te your acco | ount, please click t | he following link: |
| https://ww                        | w.noip.com/                                   | activate?lid=                                  | 90eb8c80a     | 04276c1     |               |              |                      |                    |
| Thank you                         | for choosin                                   | g No-IP.con                                    | 1             |             |               |              |                      |                    |
|                                   |                                               |                                                |               |             |               |              |                      |                    |

Passo 8: Agora é só fazer o log-in. Para isso, vá até a tela inicial do No-IP ou clique em "Sign-up" no topo do site.

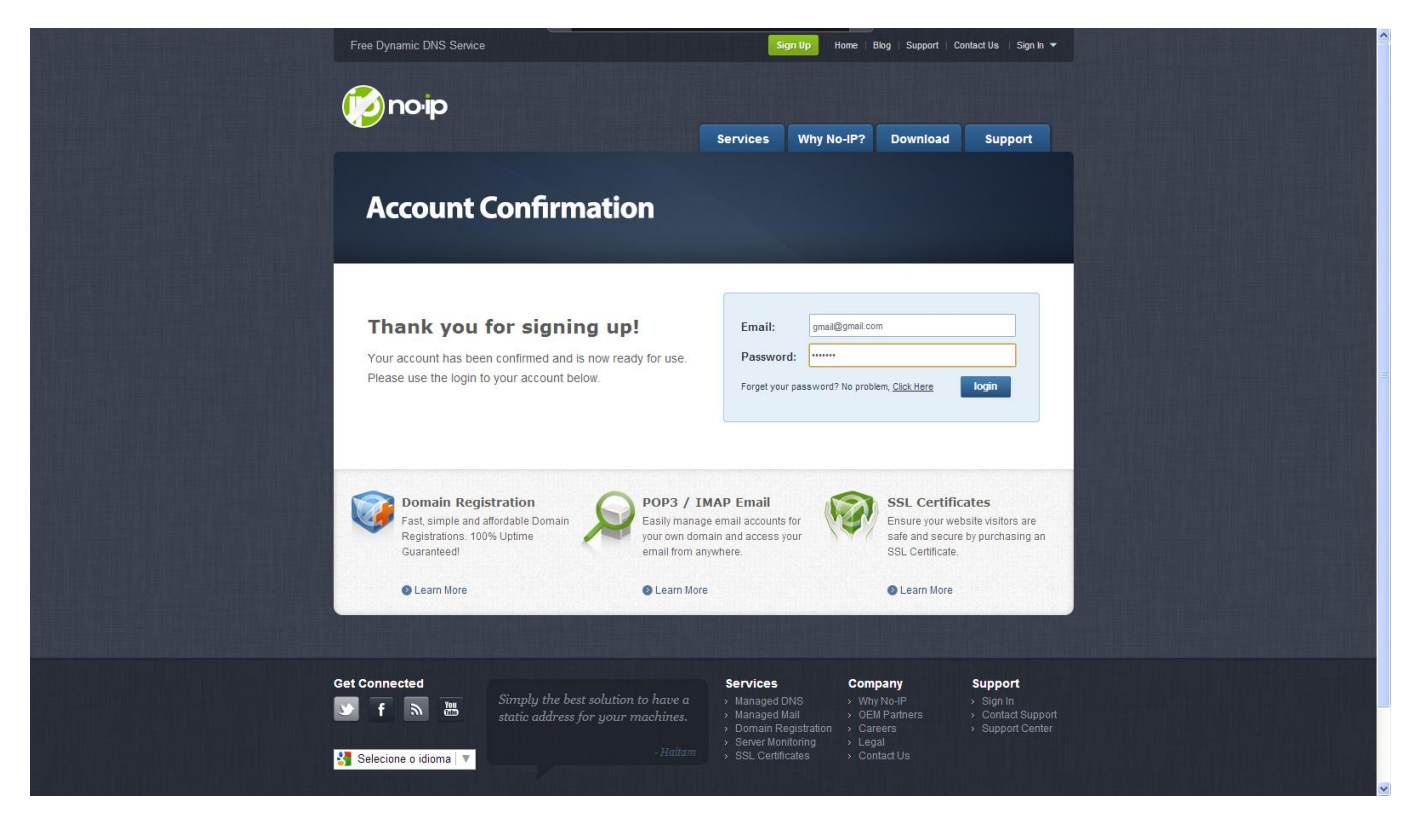

**Passo 9**: Agora que você já criou uma conta No-IP e fez o login. O próximo passo é criar o seu **DNS fixo**. Para isso, clique em *"Add a Host"*.

| Need Help?                   | Your No-IP                                                                                                    |
|------------------------------|----------------------------------------------------------------------------------------------------|
| Support Center               | Welcome to your No-IP!<br>Last Login: 2013-08-14 18:09:25 PDT from IP 189.101.229.137                                                                          |
| Troubleshooting Guide        | You have successfully logged into No-IP's member section. To start using No-IP's services select an icon below or<br>choose an item from the navigation above. |
| Dynamic Update Client        |                                                                                                    |
| Support Ticket<br>Contact Us |                                                                                                    |
| Tell us a bit<br>about       | Manage Domains Add Domain Refer Friend Add a Host Manage Hosts                                                                                                 |
| yourself                     | Find a Domain Name Search                                                                                                    |

It looks like we don't have a complete profile for you yet. Please take a moment to tell us a little about yourself so we can better serve you and help keep your account secure.

Update Info

| First Name:        |                   |          |  |
|--------------------|-------------------|----------|--|
| Last Name:         |                   |          |  |
| Security Question: | Select a Question | <b>v</b> |  |
| Answer:            |                   |          |  |
|                    |                   |          |  |
|                    |                   |          |  |
|                    |                   |          |  |

## Passo 10: A tela a seguir, será um formulário para ser preenchido. Preencha-o da seguinte forma:

| Fill out the following lief                                                                                                    | is to compute your nost. After you are done click "Create Host to add your ho                                                                                                    | /SL.          |
|----------------------------------------------------------------------------------------------------|----------------------------------------------------------------------------------------------------|---------------|
| ts Hostname Infor                                                                                                    | nation                                                                                                    |               |
| ups de lacetrerere                                                                                                    | minhacamerain                                                                                                    |               |
| ient                                                                                                    | Application (A)     Application     Application     Appli |               |
| inhanced Z Host Type:                                                                                                    | DNS Host (A) DNS Host (Round Robin)     mythp.org     mythp.org     mythc.com                                                                                                    |               |
| ?                                                                                                    | no-ip.biz                                                                                                    |               |
| d IP Address:                                                                                                    | 200.175.61.86 redirectme.net<br>servebeer.com                                                                                                    |               |
| ting Guide                                                                                                    | - No Group -                                                                                                    | com           |
| date Client Enable Wildcard:                                                                                                    | Wildcards are a Plus / Enhanced feature. Upgrad<br>servegame.com<br>servehalflife.com                                                                                                    | 0             |
| et Round Robin records                                                                                                    | are a No-IP Plus / Enhanced feature. Upgrade Nowl<br>servemp3.com                                                                                                    |               |
| Target:                                                                                                    | An CNAME target must be a valid hostname syles.net                                                                                                    | 0             |
| Enable Wildcard:                                                                                                    | zapto.org<br>Wildcards are a Plus / Enhanced feature. <u>Upgrade Now</u>                                                                                                    | <u>v</u><br>0 |
| IPv6 Address:                                                                                                    |                                                                                                    |               |
|                                                                                                    | (example: 2001:05d0:1000:000b::213d)                                                                                                    |               |
| ANAME Target:                                                                                                    | (example: domain.com.examplevm.host.net)                                                                                                    |               |
| IP Address:                                                                                                    | 200.175.61.86                                                                                                    | 0             |
| Port:                                                                                                    | 8080                                                                                                    | 0             |
| Enable Wildcard:                                                                                                    | Wildcards are a Plus / Enhanced feature. Upgrade Now!                                                                                                    | 0             |
| URL:                                                                                                    | http://                                                                                                    | 0             |
|                                                                                                    | Wildcards are a Plus / Enhanced feature Lingrade Newl                                                                                                    | ٥             |
| Lindole volucard.                                                                                                    |                                                                                                    |               |
| Mask / Cloaking<br>Mask URL:                                                                                                    | Options                                                                                                    | 0             |
| Mask / Cloaking<br>Mask URL:<br>Page Title:                                                                                                    | Options                                                                                                    | •             |
| Mask / Cloaking<br>Mask URL:<br>Page Title:<br>Meta Keywords:                                                                                                    | Options                                                                                                    | 9             |
| Mask / Cloaking<br>Mask URL:<br>Page Title:<br>Meta Keywords:                                                                                                    | Options                                                                                                    | 9             |
| Mask / Cloaking<br>Mask URL:<br>Page Title:<br>Meta Keywords:<br>Meta Description:                                                                                                    | Options                                                                                                    | •             |
| Mask / Cloaking<br>Mask / Cloaking<br>Mask URL:<br>Page Title:<br>Meta Keywords:<br>Meta Description:<br>Accept Mail for you<br>Let No-IP do the dirty volume in the dirty volume in the d                                                                                                    | Options                                                                                                    |               |
| Mask / Cloaking<br>Mask / Cloaking<br>Mask URL:<br>Page Title:<br>Meta Keywords:<br>Meta Description:<br>Accept Mail for you<br>Let No-IP do the dirty of<br>Mail Options<br>MX Record                                                                                                    | Options                                                                                                    |               |
| Mask / Cloaking<br>Mask / Cloaking<br>Mask URL:<br>Page Title:<br>Meta Keywords:<br>Meta Description:<br>Accept Mail for you<br>Let No-IP do the dirty of<br>Mail Options<br>MX Record<br>Enter the name of you                                                                                                    | Options                                                                                                    |               |
| Mask / Cloaking Mask URL: Page Title: Meta Keywords: Meta Description: Accept Mail for you Let No-IP do the diry v Mail Options MX Record Enter the name of yo                                                                                                    | Options                                                                                                    | •             |
| Mask / Cloaking<br>Mask / Cloaking<br>Mask URL:<br>Page Title:<br>Meta Keywords:<br>Meta Description:<br>Accept Mail for you<br>Let No-IP do the dirty vo<br>Let No-IP do the dirty vo<br>Let No-IP do th | Options         □         □         □         □         □         □         □         □         □         □         □         □         □         □         □         □         □         □         □         □         □         □         □         □         □         □         □         □         □         □         □         □         □         □         □         □         □         □         □         □         □         □         □         □         □         □         □         □         □         □         □         □         □         □         □                                                                                                    |               |

**1. Hostname**: Digite aqui o nome que você deseja para o seu host no No-IP.

Por exemplo: "*minhacameraip.no-ip.org*". No campo ao lado será o domínio do seu DNS, escolha o de sua preferência, no exemplo acima foi escolhido o "*no-ip.org*".

2. Host Type: Deixa a primeira opção assinalada.

3. IP Address: Aparecerá o IP da sua conexão com a internet. Não alterar.

4. Assign to Group: Deixe da forma que está. Pronto! As outras opções deixe como estão.

5. Finalize com um clique em "Add Host" (Adicionar Host). Você acaba de criar o seu DNS Fixo.

**Passo 11**: Após clicar em **"Add Host"**, a seguir será exibida, confirmando que o domínio escolhido foi criado com sucesso.

## Manage Hosts

| Current Hosts: 1 of 3   | Need More Hosts? Enha  | nce Your Account! Enhance Your Account |
|-------------------------|------------------------|----------------------------------------|
| Host                    | IP/URL                 | Action                                 |
| 🚱 Hosts By Domain       |                        |                                        |
| no-ip.org               |                        |                                        |
| minhacameraip.no-ip.org | <u>189.101.229.137</u> | 📝 Modify 🛛 🗶 Remove 🔛 Stats            |
|                         |                        | Add A Host                             |

Passo 12: Para acessar externamente sua Câmera IP, abra seu navegador e digite: http://minhacameraip.no-ip.org

## Observação:

Muitos provedores de acesso bloqueiam a porta **80** das conexões residenciais. O No-IP Free DNS permite que você execute um servidor em uma porta diferente da padrão, mas os usuários terão acesso ao seu site sem ter que introduzir um número de porta.

Por exemplo: http://minhacameraip.no-ip.org/ pode redirecionar para http://minhacameraip.no-ip.org:8085/

Passo 13: Para configurar o redirecionamento de porta no No-IP, clique em "Modify".

# Manage Hosts

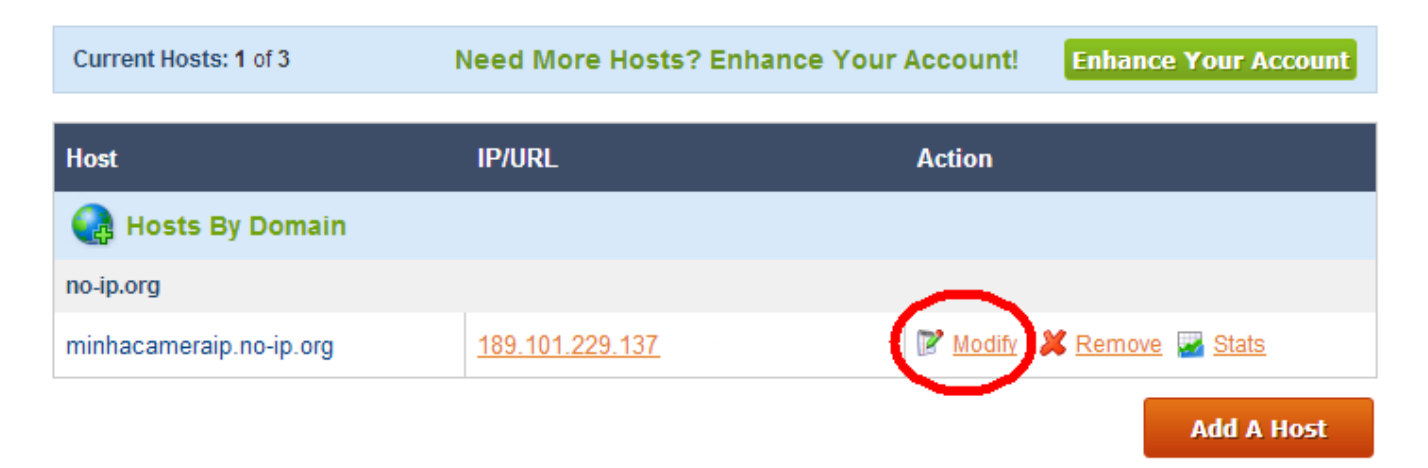

**Passo 14**: Na tela abaixo, clique em "*Port 80 Redirect*" e no campo "Port" digite "8085". Usaremos uma porta diferente da porta padrão (80), caso a mesma esteja bloqueada. Não altere o campo "*IP Address*".

| Hostname Inforr       | nation                                                                                                    |   |
|-----------------------|----------------------------------------------------------------------------------------------------|---|
| Hostname:             | lardoneyjunior.no-ip.org                                                                                                    | 0 |
| Host Type:            | O DNS Host (A) O DNS Host (Round Robin) O DNS Alias (CNAME)                                                                    | 8 |
|                       | ● Port 80 Redirect ● Web Redirect                                                                                              |   |
| IP Address:           | 189.101.229.137 Last Update: 2013-08-01 18:45:32 PDT                                                                           | 0 |
| Assign to Group:      | - No Group -                                                                                                    | 0 |
| Enable Wildcard:      | Wildcards are a Plus / Enhanced feature. Upgrade Now!                                                                          | 0 |
| Advanced Records:     | TXT, SPF, and SRV records and the use of some special clients are Plus / Enhanced features.<br>Upgrade now to use them.        | 0 |
| Round Robin records a | are a No-IP Plus / Enhanced feature. <u>Upgrade Now!</u>                                                                       | _ |
| Target:               | An CNAME target must be a valid hostname                                                                                       | 0 |
| Enable Wildcard:      | Wildcards are a Plus / Enhanced feature. Upgrade Now!                                                                          | 0 |
| IPv6 Address:         |                                                                                                    |   |
| ANAME Target:         | (example: 2001:0500:1000:0005::213a)                                                                                           |   |
|                       | (example: domain.com.examplevm.host.net)                                                                                       |   |
| IP Address:           | 189.101.229.137                                                                                                    | 8 |
| Port:                 | 8085                                                                                                    | 0 |
| Enable Wildcard:      | Wildcards are a Plus / Enhanced feature. Upgrade Now!                                                                          | 0 |
| Advanced Records:     | TXT, SPF, IPv6, and SRV records and the use of some special clients are Plus / Enhanced features.                              | 0 |
|                       | Upgrade now to use them.                                                                                                    |   |
| URL:                  | http://                                                                                                    | 3 |
| Enable Wildcard:      | Wildcards are a Plus / Enhanced feature. Upgrade Now!                                                                          | 3 |
| Advanced Records:     | TXT, SPF, and SRV records and the use of some special clients are Plus / Enhanced features.<br><u>Upgrade now</u> to use them. | 0 |

Passo 15: Em seguida, no final da página clique em "Update Host".

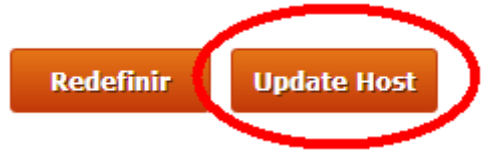

Passo 16: A seguir, a sua Câmera IP já estará redirecionada para a porta 8085.

| Current Hosts: 1 of 3   | Need More Hosts? Enh | ance Your Account! | Enhance Your Account           |
|-------------------------|----------------------|--------------------|--------------------------------|
| Host                    | IP/URL               | Action             |                                |
| 💽 Hosts By Domain       |                      |                    |                                |
| no-ip.org               |                      |                    |                                |
| minhacameraip.no-ip.org | 189.101.229.137:8085 | Modify             | K <u>Remove</u> 🔛 <u>Stats</u> |
|                         |                      |                    | Add A Host                     |

**Passo 17**: Em seguida clique em "*Download Client*", e será aberta a página da versão do cliente No-IP de acordo com o seu Sistema operacional.

| Hosts/Redirects      | Manage Hosts             |                             |                   |                                |
|----------------------|--------------------------|-----------------------------|-------------------|--------------------------------|
| Add Host             | Current Hosts: 1 of 3    | Need More Hosts? Enhar      | ice Your Account! | Enhance Your Account           |
| Manage Hosts         |                          |                             |                   |                                |
| Manage Groups        | Host                     | IP/URL                      | Action            |                                |
| Download Client      | 😪 Hosts By Domain        |                             |                   |                                |
| Ingrade to Enhanced  | no-ip.org                |                             |                   |                                |
| opgrade to Enhanced  | lardoneyjunior.no-ip.org | <u>189.101.229.137:8085</u> | Modify            | 样 <u>Remove</u> 🔛 <u>Stats</u> |
| Need Help?           |                          |                             |                   | Add A Host                     |
| Support Center       |                          |                             |                   |                                |
| roubleshooting Guide |                          |                             |                   |                                |
| ynamic Update Client |                          |                             |                   |                                |
| upport Ticket        |                          |                             |                   |                                |
| Contact Us           |                          |                             |                   |                                |
|                      |                          |                             |                   |                                |
|                      |                          |                             |                   |                                |

Passo 18: em seguida clique em "Download Now" e baixe a versão mostrada.

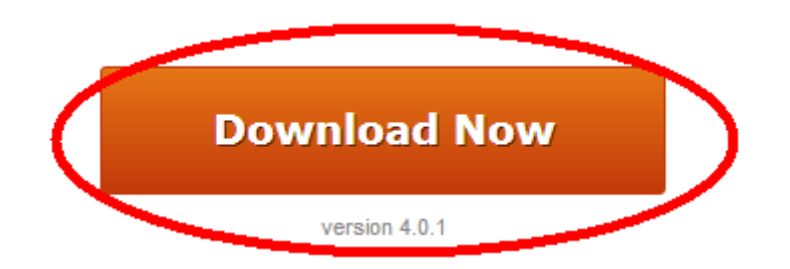

Passo 19: definir o local para baixar o arquivo.

| Salvar como            |                                                       |                           |          |   |   |     |       | ? 🗙                         |
|------------------------|-------------------------------------------------------|---------------------------|----------|---|---|-----|-------|-----------------------------|
| <u>S</u> alvar em:     | 🚞 Downloads                                           |                           |          | * | G | 🔊 E | • 🛄 🤊 |                             |
| Documentos<br>recentes |                                                       |                           |          |   |   |     |       |                             |
| Desktop                |                                                       |                           |          |   |   |     |       |                             |
| Meus<br>documentos     |                                                       |                           |          |   |   |     |       |                             |
| Meu computador         |                                                       |                           |          |   |   |     |       |                             |
| Meus locais de rede    | <u>N</u> ome do arquivo:<br>Salvar como <u>t</u> ipo: | DUCSetup_v4<br>Aplicativo | _0_1.exe |   |   |     | *     | Sa <u>l</u> var<br>Cancelar |

Passo 20: Após ter baixado o cliente do No-IP, instale-o. Siga os passos a seguir.

a) Abra a pasta onde foi feito o download do arquivo. Dê dois cliques para iniciar a instalação.

| Arquivo Editar Exibir Eavoritos Ferramentas Ajuda                                                                                                    |                            |            |                 |                     |          |
|----------------------------------------------------------------------------------------------------|----------------------------|------------|-----------------|---------------------|----------|
|                                                                                                    |                            |            |                 |                     |          |
| G · 🕤 · 🏂 🔎 📂 💷 ·                                                                                                    |                            |            |                 |                     |          |
| Endereço 🗁 C: \Documents and Settings \Administrador \Meus documentos \Downloads                                                                                                    |                            |            |                 |                     | 🖌 🄁 Ir   |
| Pastas X N. No                                                                                                    | lome Tamanho               | Tipo 🔺     | Data da criação | Data de modificação | Título 🔨 |
| Image: Stop       Image: Stop         Image: Stop       Image: Stop         Image: Stop       Image: Stop | DUCSetup_v4_0_1.exe 235 KB | Aplicativo | 15/8/2013 11:35 | 15/6/2013 11:35     |          |

b) Na tela abaixo clique em "Executar".

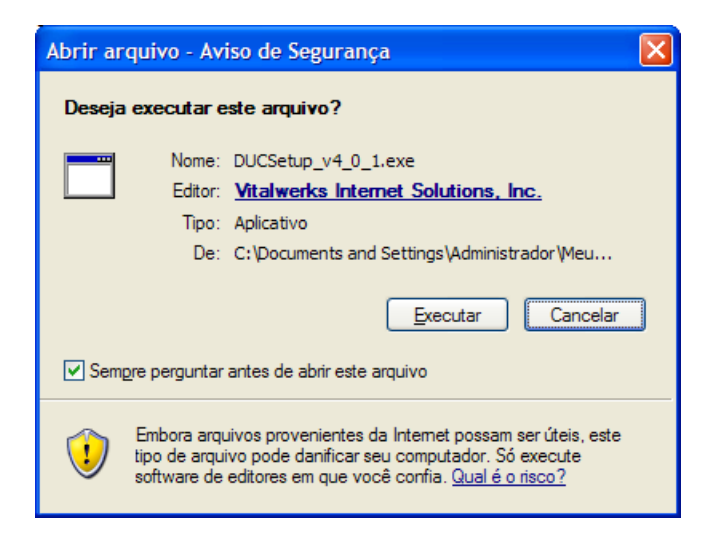

c) Clicar em "I Agree".

| 😽 NO-IP DUC V4.0.1 Setup                                                                                                    |                                      |
|----------------------------------------------------------------------------------------------------|--------------------------------------|
| License Agreement<br>Please review the license terms before installing NO-IP DUC V4.0.1.                                                                                                    |                                      |
| Press Page Down to see the rest of the agreement.                                                                                                    |                                      |
| END-USER LICENSE AGREEMENT FOR No-IP Windows Dynamic Update Client (DUC)<br>IMPORTANT PLEASE READ THE TERMS AND CONDITIONS OF THIS LICENSE AGREEI<br>CAREFULLY BEFORE CONTINUING WITH THIS PROGRAM INSTALL: Vitalwerks Intern<br>Solutions, LLC End-User License Agreement ("EULA") is a legal agreement between y<br>(either an individual or a single entity) and Vitalwerks Internet Solutions, LLC. for the<br>Vitalwerks Internet Solutions, LLC software product(s) identified above which may<br>include associated software components, media, printed materials, and "online" or<br>electronic documentation ("SOFTWARE PRODUCT"). By installing, copying, or othern<br>using the SOFTWARE PRODUCT, you agree to be bound by the terms of this EULA.<br>license agreement represents the entire agreement concerning the program between | MENT<br>het<br>you<br>e<br>this<br>m |
| If you accept the terms of the agreement, click I Agree to continue. You must accep<br>agreement to install NO-IP DUC V4.0.1.                                                                                                    | t the                                |
| Nullsoft Install System v2,46                                                                                                    | Cancel                               |

d) Escolher a pasta onde deseja instalar.

| 🗑 NO-IP DUC V4.0.1 Setup                                                                                                    |          |
|----------------------------------------------------------------------------------------------------|----------|
| Choose Install Location<br>Choose the folder in which to install NO-IP DUC V4.0.1.                                                                                        |          |
| Setup will install NO-IP DUC V4.0.1 in the following folder. To install in a different fold<br>Browse and select another folder. Click Install to start the installation. | er, dick |
| Destination Folder           C:\Arquivos de programas\No-IP         Browse                                                                                                |          |
| Space required: 347.0KB<br>Space available: 4.9GB<br>Nullsoft Install System v2.46<br>< <u>B</u> ack Install                                                              | Cancel   |

e) Aguardar a instalação.

| 😚 NO-IP DUC V4.0.1 Setup                                                         |             |
|----------------------------------------------------------------------------------|-------------|
| Installing<br>Please wait while NO-IP DUC V4.0.1 is being installed.             | (a)         |
| Execute: "C:\Arquivos de programas\No-IP\Uninstall.exe" /S _?=C:\Arquivos de pro | igramas (Ni |
| Show getails                                                                     |             |
|                                                                                  |             |
| Nullsoft Install System v2,46                                                    |             |
| < <u>B</u> ack <u>N</u> ext >                                                    | Cancel      |

f) Para executar o aplicativo imediatamente, clicar em "Finish" com a caixa "Launch DUC" marcada.

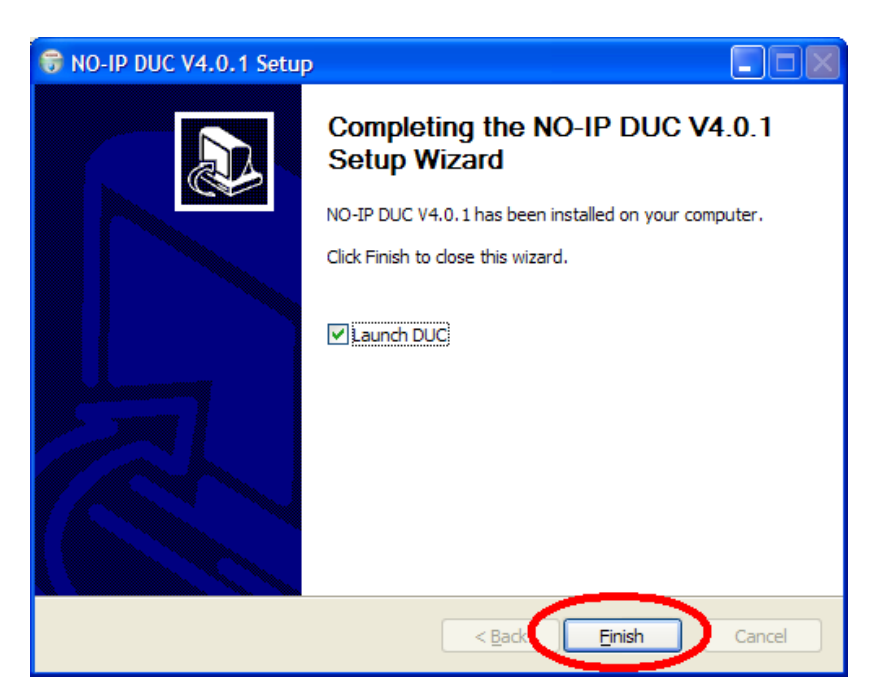

g) Ou executar o aplicativo a qualquer momento.

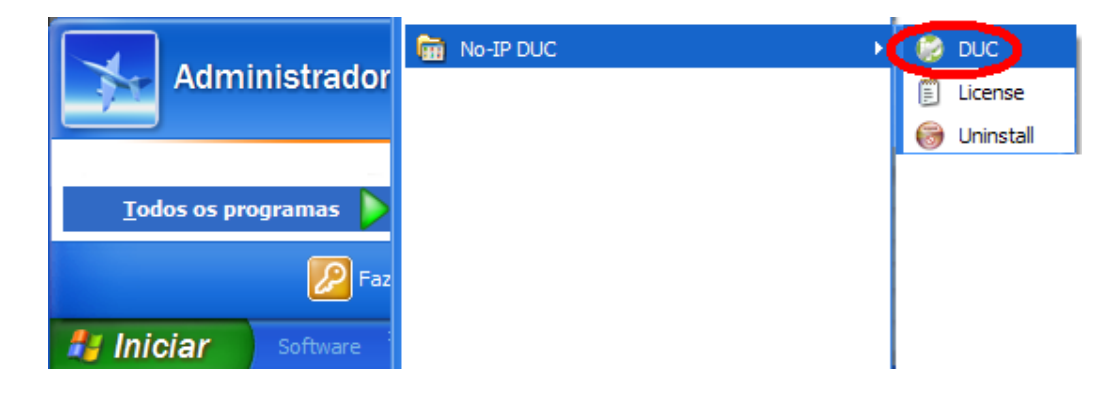

Passo 21: Vamos iniciar a configuração do cliente. Após a instalação, dê dois cliques no ícone do aplicativo.

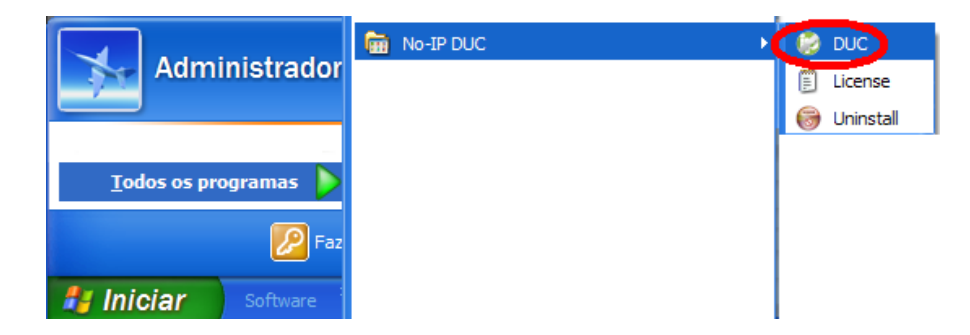

**Passo 22**: É preciso *logar* no No-IP. Coloque no primeiro campo (1) o seu e-mail, o mesmo que você usa para acessar a sua conta No-IP. No segundo campo (2), insira a sua senha, a mesma da sua conta No-IP, e clique em *"OK"*.

| 😢 No-IP DUC    |                                                                                                    |
|----------------|----------------------------------------------------------------------------------------------------|
|                | Please enter your e-mail address and<br>password below. Don't have an<br>account? No problem, dick here to sign-<br>up for free! Forgot your password?<br>Even better, dick here to have it e-<br>mailed to you! |
| E-mail Address | gmail@gmail.com                                                                                                    |
| Password       | •••••                                                                                                    |
| <              | OK Cancel                                                                                                    |

**Passo 23**: O cliente se conectará a sua conta. Assinale a opção que corresponde ao seu DNS fixo, no caso, *"meudispositivo.no-ip.org"*. Em seguida clique em *"Save"*. A tela de conexão é exibida.

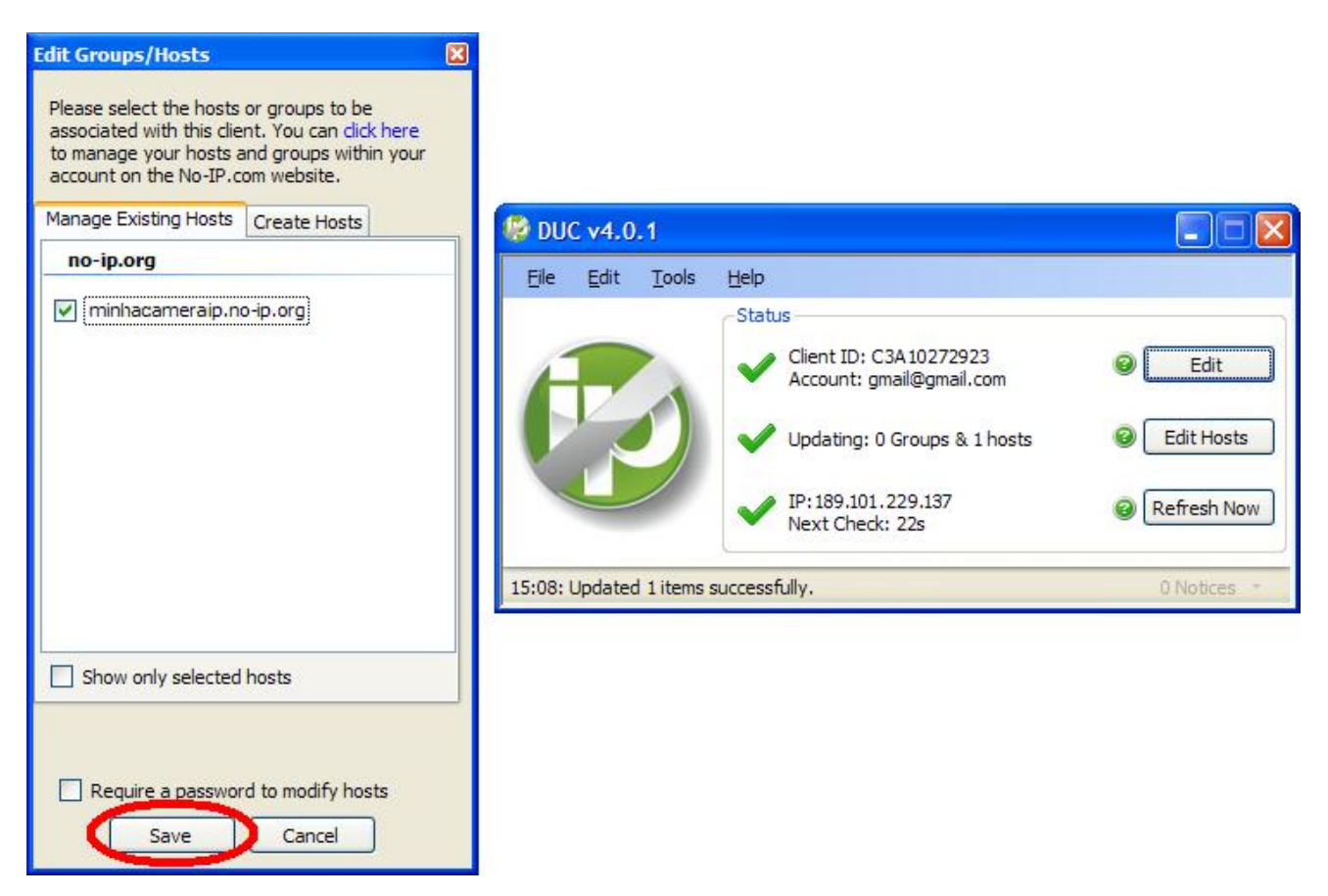

**Passo 24**: Para finalizar, entraremos em *"Preferences"* e marcaremos a primeira opção *"Run on startup"*, iniciando o programa junto com o Windows.

| 🥵 DUC v4.0.1                |                                                    |               |
|-----------------------------|----------------------------------------------------|---------------|
| File Edit Turle Help        | 0                                                  |               |
| Preferences                 | itus                                               |               |
| Hide                        | Client ID: C3A10272923<br>Account: gmail@gmail.com | Edit          |
| Exit                        | Updating: 0 Groups & 1 hosts                       | Edit Hosts    |
|                             | IP:189.101.229.137<br>Next Check: 22s              | ☑ Refresh Now |
| 15:18: Remote IP Found: 200 | .175.61.86.                                        | 0 Notices 👻   |

| Preferences                                                                                                    | 2    |
|----------------------------------------------------------------------------------------------------|------|
| Startup                                                                                                    |      |
| Start this application automatically when this user logs on.                                                   |      |
| Enable a system service, which will be run when windows starts. This option will require administrator rights. |      |
| Network options                                                                                                |      |
| Network Adapter                                                                                                |      |
| Windows default                                                                                                | ~    |
| ⊂ IP Detection Method                                                                                          |      |
| <ul> <li>Detect my IP using remote methods.</li> </ul>                                                         |      |
| Use alternative IP detection method. Select this if your IP was<br>not detected properly.                      |      |
| ○ Use the IP of my local network adapter.                                                                      |      |
| Enhanced features                                                                                              |      |
| 5 minutes Select the interval to check for an updated IP addr                                                  | ess. |
|                                                                                                    |      |

### **Observações:**

**1)** Se o Firewall estiver habilitado, é necessário liberar o acesso do cliente No-IP para que não haja erro ao tentar se conectar ao servidor.

2) O Cliente No-IP de atualização dinâmica manterá seu Câmera IP atualizada com o IP mais atual. Para isso é *necessário* instalar o cliente em qualquer máquina que reside em sua rede local.

3) Realizar o encaminhamento de portas ("forwarding") no Roteador (porta 8085 no nosso exemplo).